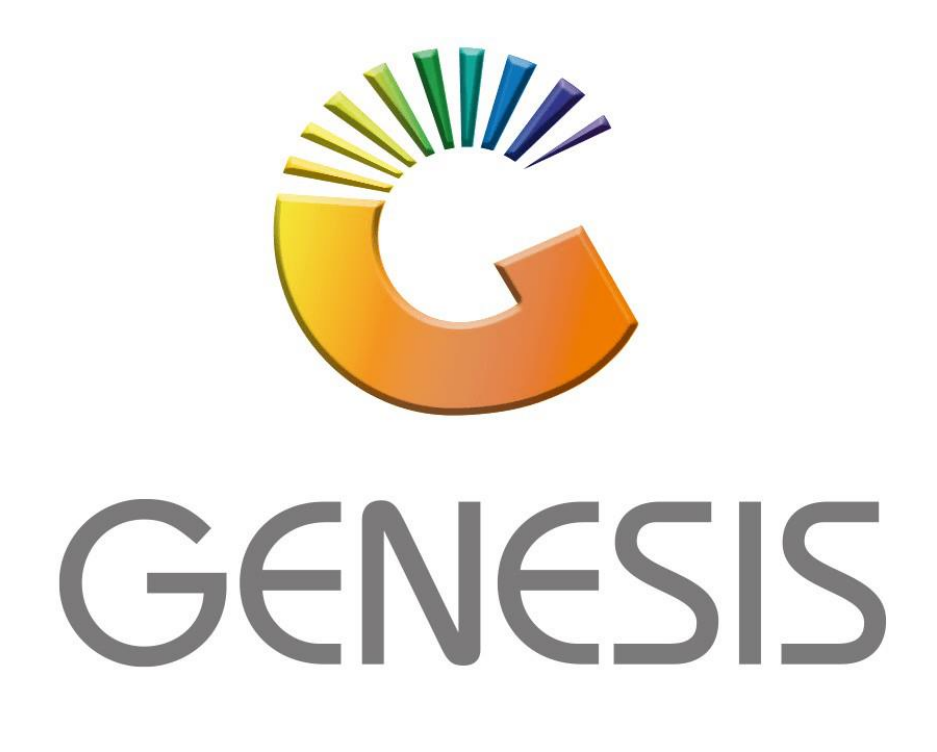

## How to Guide Offline Till Creating a User

MRJ Consultants 37 Weavind Ave, Eldoraigne, Centurion, 0157 Tel: (012) 654 0300 Mail: helpdesk@mrj.co.za

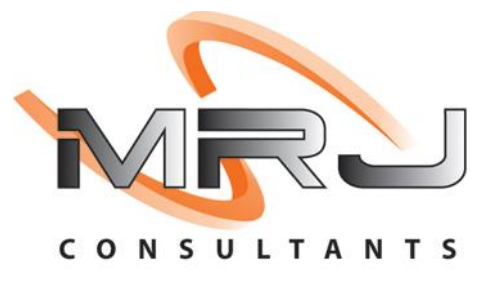

1. Once opened you will see the main menu, as seen below.

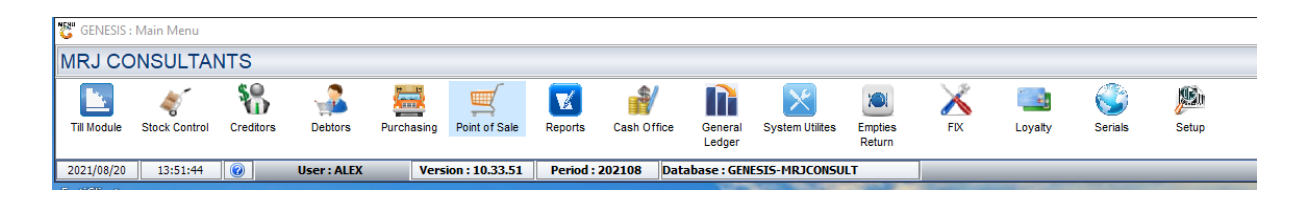

2. In the main menu, Select System Utilities.

| CENESIS :   | : Main Menu   |           |             |            |                |          |             |                   |                 |                   |     |         |         |             |
|-------------|---------------|-----------|-------------|------------|----------------|----------|-------------|-------------------|-----------------|-------------------|-----|---------|---------|-------------|
| MRJ CC      | ONSULTAN      | NTS       |             |            |                |          |             |                   |                 |                   |     |         |         |             |
|             | <b></b>       | 8         | -           |            |                | V        |             |                   |                 |                   | X   |         | ٢       | <b>pe</b> n |
| Till Module | Stock Control | Creditors | Debtors     | Purchasing | Point of Sale  | Reports  | Cash Office | General<br>Ledger | System Utilites | Empties<br>Return | FIX | Loyalty | Serials | Setup       |
| 2021/08/20  | 14:09:29      |           | User : ALEX | Vers       | ion : 10.33.51 | Period : | 202108 Data | abase : GEN       | ESIS-MRJCONSU   | LT                |     |         |         |             |

3. Once selected the Genesis: Systems Utilities will open.

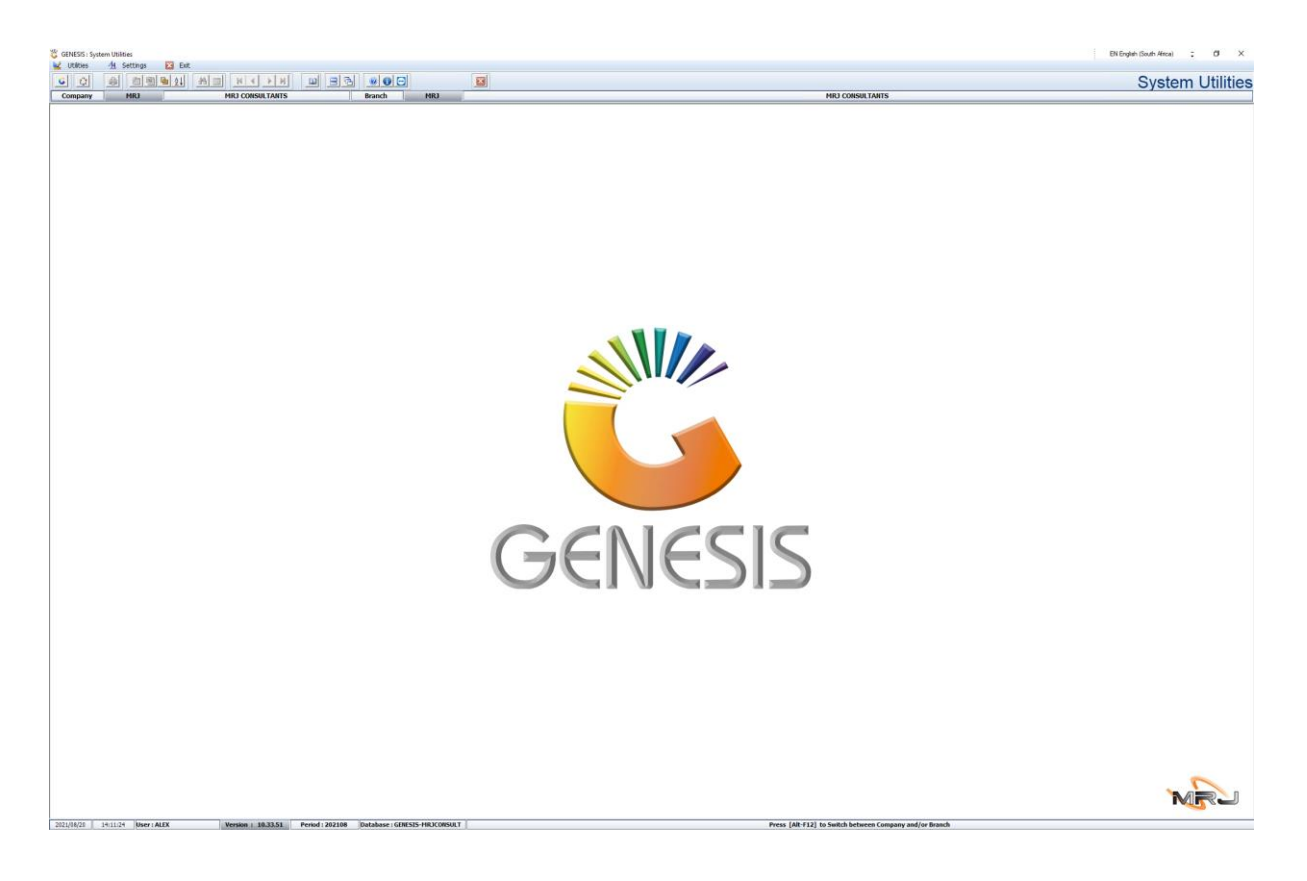

4. In system utilities click on Utilities, User Profile, User MASTER.

| Report Controls     Services Triggers     SMS OTR Lear | Branch MRJ |
|--------------------------------------------------------|------------|
| Services Triggers                                      |            |
| SMS OTD Logs                                           |            |
| Sind OTP Logs                                          |            |
| End-of-Day Process Logs                                |            |
|                                                        |            |

5. Here you will see all users, to ADD a USER, Click on ADD User.

| 🖏 User Profile | 5                        |        |          |            |                    |                                                                                                    |          |       |                 |
|----------------|--------------------------|--------|----------|------------|--------------------|----------------------------------------------------------------------------------------------------|----------|-------|-----------------|
| User Code      | User Name                | Status | Def.Comp | User Group | Group Desciption   | Superviso                                                                                                    | User I.D | L     |                 |
| ABBY           | ABIGAILE VAN COLLER      | Active | SIMUL    | ADM        | ADMIN              |                                                                                                    | 0        |       | Options         |
| ADMIN          | ADMIN                    | Active | SIMUL    | ADM        | ADMIN              | ~                                                                                                    | 0        |       |                 |
| ALEX           | ALEX                     | Active | SIMUL    | ADM        | ADMIN              | ~                                                                                                    |          | Ins   | Add User        |
| BRUNO          | BRUNO                    | Active | SIMUL    | ADM        | ADMIN              | ~                                                                                                    | 0        | -     | Update Details  |
| BRUNOT         | BRUNO FERREIRA TILL      | Active | SIMUL    | OTL        | OFFLINE TILL GROUP |                                                                                                    | 0        | Del   | Delete Profile  |
| CARLOS         | CARLOS DA CUNHA          | Active | SIMUL    | ADM        | ADMIN              | ~                                                                                                    | 0        | Esc   | Duit.           |
| CARLOST        | CARLOS DA CUNHA TILL     | Active | SIMUL    | TILL       | TILL USERS         |                                                                                                    | 0        |       | EXIL            |
| DEMO           | DEMO USER                | Active | SIMUL    | ADM        | ADMIN              | <ul> <li>Image: A set of the set of the</li></ul> | 0        |       |                 |
| E              | E                        | Active | SIMUL    | TILL       | TILL USERS         |                                                                                                    | 0        |       | Utilities *     |
| ERNY           | ERNY MOUTON              | Active | SIMUL    | ADM        | ADMIN              | <ul> <li>Image: A start of the start of the start of</li></ul> | 5796     | 63    |                 |
| FRIKKIE        | FRIKKIE VAN ZYL          | Active | SIMUL    | ADM        | ADMIN              | <ul> <li>Image: A start of the start of the start of</li></ul> |          | re re | Reset Password  |
| HENTIE         | HENTIE MOSTERT           | Active | SIMUL    | ADM        | ADMIN              | ~                                                                                                    | 0        | F11   | Biometrics      |
| HENTIET        | HENTIE MOSTERT TILL      | Active | SIMUL    | TILL       | TILL USERS         |                                                                                                    | 0        | F3    | Reset Status    |
| JOE            | JOE                      | Active | SIMUL    | ADM        | ADMIN              | ✓                                                                                                    | 7670     | F4    | Conv User       |
| JOET           | JOE RIBEIRO TILL         | Active | SIMUL    | TILL       | TILL USERS         |                                                                                                    | 0        | 0.71  |                 |
| KUMAR          | KUMAR                    | Active | SIMUL    | DEMO       | DEMO ADMIN USER    | ✓                                                                                                    | 0        |       | Audit Trail     |
| MANNYP         | MANNY PEREIRA            | Active | SIMUL    | ADM        | ADMIN              | <ul> <li>Image: A start of the start of the start of</li></ul> | 0        |       |                 |
| MANNYPT        | MANNY PEREIRA            | Active | SIMUL    | TILL       | TILL USERS         |                                                                                                    | 0        | Č~    | Settings 🛛 🛠    |
| MIGHAEL        | MIGHAEL POTGIETER        | Active | SIMUL    | ADM        | ADMIN              | <ul> <li>Image: A start of the start of the start of</li></ul> |          |       |                 |
| OCOUSER        | ONLINE USER              | Active | SIMUL    | TILL       | TILL USERS         |                                                                                                    | 0        | E2    | Security Access |
| от             | OFFLINE TILL             | Active | SIMUL    | OTL        | OFFLINE TILL GROUP |                                                                                                    | 4142     | F6    | Parameters      |
| OT1            | OFFLINE TILL 1           | Active | SIMUL    | OTL        | OFFLINE TILL GROUP |                                                                                                    | 0        | F7    | Link Companies  |
| OT2            | OFFLINE TILL 2           | Active | SIMUL    | OTL        | OFFLINE TILL GROUP |                                                                                                    | 0        | F8    | Print Forms     |
| ОТ3            | OFFLINE TILL 3           | Active | SIMUL    | OTL        | OFFLINE TILL GROUP |                                                                                                    | 0        | 63    | CMC Commo       |
| OT4            | OFFLINE TILL 4           | Active | SIMUL    | OTL        | OFFLINE TILL GROUP |                                                                                                    | 0        | r J   | SMS COMMS       |
| OTS            | OFFLINE TILL SUPERVISOR  | Active | SIMUL    | OTL        | OFFLINE TILL GROUP | ~                                                                                                    | 0        | 1     |                 |
| OTS2           | OTL SUPERVISOR 2         | Active | SIMUL    | OTL        | OFFLINE TILL GROUP | <ul> <li>Image: A start of the start of the start of</li></ul> | 0        | 1     |                 |
| PG             | PG MOUTON                | Active | SIMUL    | ADM        | ADMIN              | ~                                                                                                    |          | 1     |                 |
| DDINCESS       | DDTNICESS DONICANIA      | Active | STMI II  | лом        |                    |                                                                                                    |          | •     |                 |
| UTL912         | User Profile Maintenance |        |          |            |                    |                                                                                                    |          |       |                 |

| <i>.</i>                                                                                              |                                       |                   |  |  |  |  |  |  |
|----------------------------------------------------------------------------------------------------|---------------------------------------|-------------------|--|--|--|--|--|--|
| 🕃 User Profile Mainten                                                                                | ance                                  |                   |  |  |  |  |  |  |
| User Code                                                                                             | Users Name Password Last Updated      | Options      Save |  |  |  |  |  |  |
| User Defaults                                                                                         | 🖉 Tender Types 🛛 🕎 System Information | Ess Exit          |  |  |  |  |  |  |
| Company                                                                                               | SIMUL - LIQUOR SIMULATION             |                   |  |  |  |  |  |  |
| Branch                                                                                                | SIMUL - SIMULATION                    |                   |  |  |  |  |  |  |
| User Group                                                                                            | ▼                                     |                   |  |  |  |  |  |  |
| Warehouse                                                                                             |                                       |                   |  |  |  |  |  |  |
| Salesrep                                                                                              |                                       |                   |  |  |  |  |  |  |
| Till Number                                                                                           |                                       |                   |  |  |  |  |  |  |
| Default Printer                                                                                       | ▼                                     |                   |  |  |  |  |  |  |
| Cash Account                                                                                          |                                       |                   |  |  |  |  |  |  |
| User Email Address                                                                                    |                                       |                   |  |  |  |  |  |  |
| User Cell No.                                                                                         | System User I.D. 0                    |                   |  |  |  |  |  |  |
| Allowed to View Costs     Profit Calculation : Use Cost (VIEW ONLY)     Allowed to View Profit Values |                                       |                   |  |  |  |  |  |  |
| Supervisor User                                                                                       |                                       |                   |  |  |  |  |  |  |
| Supervisor Card Numb                                                                                  | Der Use Session Logs                  |                   |  |  |  |  |  |  |
| UTL912A                                                                                               | Maintain User Details                 |                   |  |  |  |  |  |  |

6. Once opened you will see the below screen.

## 10. Input your User Code and Username in the relevant field.

| 🞖 User Profile Mainter                                          | ance                                           |           |  |  |  |  |  |  |
|-----------------------------------------------------------------|------------------------------------------------|-----------|--|--|--|--|--|--|
| User Code ALEX<br>User Status                                   | Users Name ALEX HOBARTH  Password Last Updated | Options 🛠 |  |  |  |  |  |  |
| Gtri User Defaults                                              | Tender Types 🛛 🕎 System Information            |           |  |  |  |  |  |  |
| Company                                                         | SIMUL - LIQUOR SIMULATION                      |           |  |  |  |  |  |  |
| Branch                                                          | SIMUL - SIMULATION                             |           |  |  |  |  |  |  |
| User Group                                                      | ▼                                              |           |  |  |  |  |  |  |
| Warehouse                                                       | ▼                                              |           |  |  |  |  |  |  |
| Salesrep                                                        | •                                              |           |  |  |  |  |  |  |
| Till Number                                                     | •                                              |           |  |  |  |  |  |  |
| Default Printer                                                 |                                                |           |  |  |  |  |  |  |
| Cash Account                                                    |                                                |           |  |  |  |  |  |  |
| User Email Address                                              |                                                |           |  |  |  |  |  |  |
| User Cell No.                                                   | System User I.D. 0                             |           |  |  |  |  |  |  |
| Allowed to View Costs Profit Calculation : Use Cost (VIEW ONLY) |                                                |           |  |  |  |  |  |  |
| Supervisor User                                                 | ber Use Session Logs                           |           |  |  |  |  |  |  |
| UTL912A                                                         | Maintain User Details                          |           |  |  |  |  |  |  |

11. Go through each drop down and choose the appropriate options for the user.

Once completed press F10 or click on Save.

| 🙄 User Profile Mainter                  | ance                                                              |         |
|-----------------------------------------|-------------------------------------------------------------------|---------|
| User Code ALEX<br>User Status A - Activ | Users Name ALEX Password Last Updated 2021/03/08                  | Options |
| User Defaults                           | Tender Types 🛛 🕎 System Information                               | Exit    |
| Company                                 | SIMUL - LIQUOR SIMULATION                                         |         |
| Branch                                  | SIMUL - SIMULATION                                                |         |
| User Group                              | ADM - ADMIN                                                       |         |
| Warehouse                               | 01 - DEFAULT WAREHOUSE                                            |         |
| Salesrep                                | GEN - GENERAL SALES                                               |         |
| Till Number                             | 110 - Ursula - 108                                                |         |
| Default Printer                         | slip                                                              |         |
| Cash Account                            | CASH 🕢 CASH ACCOUNT                                               |         |
| User Email Address                      |                                                                   |         |
| User Cell No.                           | System User I.D. 0                                                |         |
| Allowed to View C                       | osts Profit Calculation : Use Cost (VIEW ONLY) D - System Default |         |
| Supervisor Card Num                     | ber %SUPER%                                                       |         |
|                                         |                                                                   |         |
| UTL912A                                 | Maintain User Details                                             |         |